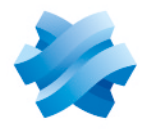

STORMSHIELD

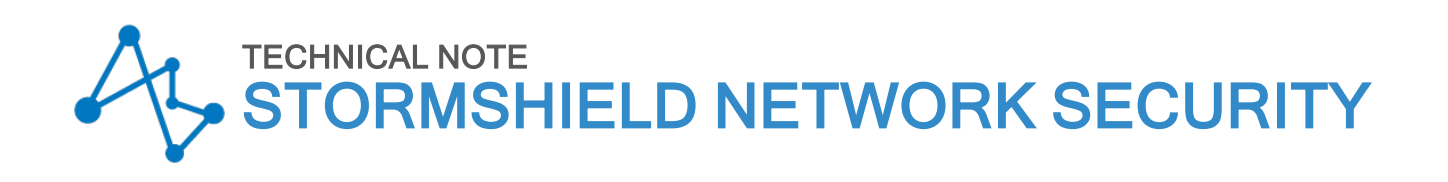

# UPDATING THE TPM VERSION ON SNS FIREWALLS

Document last updated: May 21, 2025 Reference: sns-en-updating tpm technical note

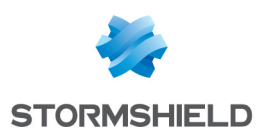

### Table of contents

| Change log                                                                                                    | 3                        |
|----------------------------------------------------------------------------------------------------|--------------------------|
| Getting started<br>List of TPM models                                                                                                    | 4<br>4                   |
| Required equipment                                                                                                    | 5                        |
| Preparing the USB flash drive<br>Downloading the update archive<br>Copying files to a USB drive                                                                                     | <mark>6</mark><br>6<br>6 |
| Updating TPM 9672                                                                                                    | 7                        |
| Connecting devices to the SNS firewall<br>Disabling the TPM and Secure Boot on the SNS firewall<br>Updating the TPM version<br>Enabling the TPM and Secure Boot on the SNS firewall | 7<br>7<br>8<br>9         |
| Further reading                                                                                                    | .1                       |

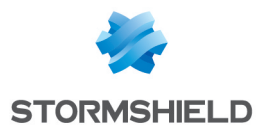

# Change log

| Date         | Description  |
|--------------|--------------|
| May 21, 2025 | New document |

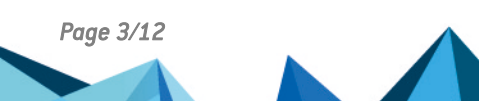

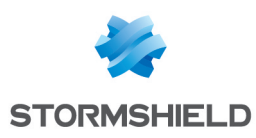

## **Getting started**

This document describes the processes involved in updating the TPM version on SNS firewalls. The process varies according to the TPM model in question.

### List of TPM models

The table below lists the TPM model for each SNS firewall, and its latest available version.

| SNS firewall models                                                                                                    | TPM module | Latest TPM version available |
|----------------------------------------------------------------------------------------------------|------------|------------------------------|
| <ul> <li>SN-XS-Series-170,</li> <li>SN-S-Series-220 and SN-S-Series-320,</li> <li>SN-M-Series-520,</li> <li>SN-L-Series-2200 and SN-L-Series-3200,</li> <li>SN-XL-Series-5200 and SN-XL-Series-6200,</li> <li>SNi10.</li> </ul> | TPM 9672   | 16.24                        |

### NOTE

If an SNS firewall model does not appear in the table above, this means that it does not embed a TPM, or that there have been no new available versions for the TPM that it embeds since the first time it became available.

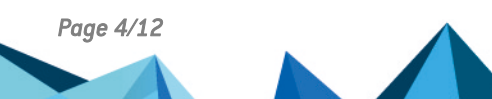

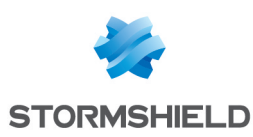

### **Required equipment**

This section presents the equipment that is required to update the TPM version on an SNS firewall.

- A computer with a terminal emulator installed, e.g., Putty, and the PL23XX USB-to-Serial driver installed if the SNS firewall is connected over a USB-C port.
- A blank USB flash drive formatted to FAT32,
- A USB-A to USB-C cable provided with the SNS firewall,
- For SN-L-Series-2200 and SN-L-Series-3200 firewalls: a BIOS in version R1.02 or higher.

#### 🚺 NOTE

On some SNS firewalls, this operation can also be performed directly on a screen. Connectors vary according to the SNS firewall model:

- SN-L-Series-2200 and SN-L-Series-3200 firewalls: HDMI connectors,
- SN-XL-Series-5200 and SN-XL-Series-6200 firewalls: VGA connectors.

A USB keyboard must also be connected to the SNS firewall.

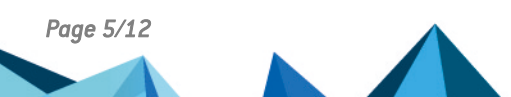

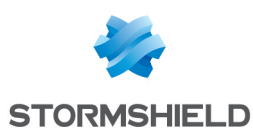

## Preparing the USB flash drive

This section explains how to prepare the USB flash drive to update the TPM.

#### Downloading the update archive

- 1. In your MyStormshield personal area, go to Downloads > Downloads.
- Select STORMSHIELD NETWORK SECURITY > TOOLS > STORMSHIELD NETWORK SECURITY -TOOLS from the suggested categories.
- 3. Click on the update archive to download it (zip format). Its name contains the TPM model and the version of the update (e.g., *TPM9672\_16.24*).
- 4. Enter one of the following commands to check the integrity of the zip file:
  - Linux operating systems: sha256sum <filename>
  - Windows operating systems: CertUtil -hashfile <filename> SHA256

The SHA256 hash of the zip file in question has to match the hash indicated below:

| ZIP file name | SHA256 hash of the zip file                                      |
|---------------|------------------------------------------------------------------|
| TPM9672_16.24 | 4b9c31f821518140e037df71bdd75938ecb56aa6e70a991bc6760c732080e584 |

#### Copying files to a USB drive

- 1. Unzip the update archive to the root folder of your USB flash drive.
- 2. Verify the root folder of your USB flash drive. You should find several files in it, including the update binary file, and a folder. For example:

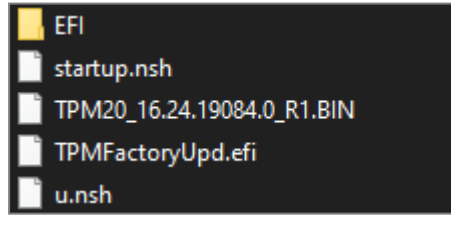

- 3. Enter one of the following commands to check the integrity of the update binary file:
  - Linux operating systems: sha256sum <filename>
  - Windows operating systems: CertUtil -hashfile <filename> SHA256

The SHA256 hash of the BIN file in question has to match the hash indicated below:

| BIN file name          | SHA256 hash of the BIN file                                      |
|------------------------|------------------------------------------------------------------|
| TPM20_16.24.19084.0_R1 | eOdd1333804a684dd9bcb1a6a5870679345156762fcfb5c9d728db7b195644ea |

The USB flash drive is ready to update the TPM. Follow the relevant procedure:

• Updating TPM 9672.

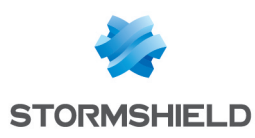

### Updating TPM 9672

This section explains how to update the version on TPM 9672.

#### Connecting devices to the SNS firewall

- 1. Shut down the SNS firewall, then unplug its electrical power supply (or both, if it has redundant power supply modules).
- 2. Plug the USB drive that was prepared earlier into the SNS firewall.
- 3. Connect the computer to the SNS firewall using the USB-A to USB-C cable.

#### Disabling the TPM and Secure Boot on the SNS firewall

- 1. Open the terminal emulator and enter the serial port and baud rate (115200).
- 2. Plug in the electrical power cord(s) to start the SNS firewall, and immediately press [Del] several times to stop its startup sequence.

#### 🚺 NOTE

If the startup sequence is not stopped quickly enough, the SNS firewall will start up on the USB drive, and the update process will immediately fail. In order to continue, you have to restart the SNS firewall with the command reboot once you have authenticated with the *admin* account, and stop its startup sequence at the right moment.

- 3. In the UEFI control panel, go to the Advanced tab by using the arrows on the keyboard.
- 4. Select Trusted Computing and press [Enter].

| Main Advanced Chipset Security                                                                                                    | Boot Save & Exit                      |
|----------------------------------------------------------------------------------------------------|---------------------------------------|
| /                                                                                                    | '                                     |
| <pre> &gt; CPU Configuration</pre>                                                                                                    | Trusted Computing                     |
| <pre> &gt; Power &amp; Performance</pre>                                                                                                    | Settings                              |
| <pre> &gt; PCH-FW Configuration</pre>                                                                                                    | I I I I I I I I I I I I I I I I I I I |
| > Trusted Computing                                                                                                    | I I I I I I I I I I I I I I I I I I I |
| > SMART Settings                                                                                                    | I I I I I I I I I I I I I I I I I I I |
| <pre> &gt; NCT5585D Super IO Configuration</pre>                                                                                                    | I I I I I I I I I I I I I I I I I I I |
| <pre> &gt; NCT5585D Hardware Monitor</pre>                                                                                                    |                                       |
| <pre> &gt; Serial Port Console Redirection</pre>                                                                                                    |                                       |
| <pre> &gt; SDIO Configuration</pre>                                                                                                    |                                       |
| I contract the second second se |                                       |
| I. Contraction of the second second se | ><: Select Screen                     |
| I contract the second second se | ^v: Select Item                       |
| I contract the second second se | Enter: Select                         |
| I. Contraction of the second second se | +/-: Change Opt.                      |
| I contract the second second se | Fl: General Help                      |
| L                                                                                                    | F2: Previous Values                   |
| I contract the second second se | F3: Optimized Defaults                |
| Letter and the second second se | F4: Save & Reset                      |
| I contract the second second se | ESC: Exit                             |
| \                                                                                                    | /                                     |

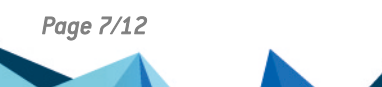

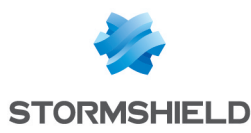

5. Change the status of the Security Device Support parameter to Disabled.

| Advanced                                  |               |                          |
|-------------------------------------------|---------------|--------------------------|
| / TPM 2.0 Device Found                    | <br>1         | ^ Enables or Disables    |
| Firmware Version:                         | 16.13         | * BIOS support for       |
| Vendor:                                   | IFX           | * security device. 0.S.  |
| i i i i i i i i i i i i i i i i i i i     |               | * will not show Security |
| Security Device                           | [Enable]      | * Device. TCG EFI        |
| Support                                   |               | *  protocol and INT1A    |
| Active PCR banks                          | SHA256        | * interface will not be  |
| Available PCR ban <mark>/-</mark>         | Security Devi | ce Support\lable.        |
| 1                                         | Disable       | 1                        |
| SHA256 PCR Bank   ]                       | Enable        |                          |
| SHA384 PCR Bank \                         |               | / lect Screen            |
| L. C. C. C. C. C. C. C. C. C. C. C. C. C. |               | lect Item                |
| Pending operation                         | [None]        | * Enter: Select          |
| Platform Hierarchy                        | [Enabled]     | * +/-: Change Opt.       |
| Storage Hierarchy                         | [Enabled]     | + F1: General Help       |
| Endorsement                               | [Enabled]     | + F2: Previous Values    |
| Hierarchy                                 |               | + F3: Optimized Defaults |
| 1                                         |               | v F4: Save & Reset       |
| 1                                         |               | ESC: Exit                |
| Δ                                         |               |                          |

- 6. Press [Esc] and go to the Security tab.
- Disable Secure Boot. To do so, go to the technical note Managing Secure Boot in SNS firewalls' UEFI, by specifically following the steps regarding the Security tab on your SNS firewall model.

Once you have completed the steps regarding the Security tab, resume the steps below.

- 8. Press [Esc] and go to the Save & Exit tab.
- 9. Select Save Changes and Reset and press [Enter].
- 10. In the Save & Reset window, select Yes then press [Enter].

#### Updating the TPM version

1. The SNS firewall will start up automatically on the USB drive, and the update process begins.

| * Infineon Technologies AG TPMFa     | ctoryU | Jpd Ver 02.03.4566.00 *       |
|--------------------------------------|--------|-------------------------------|
| ************************************ | *****  | ***************************** |
| TPM update information:              |        |                               |
|                                      |        |                               |
| TPM family                           |        | 2.0                           |
| TPM firmware version                 |        | 16.13.17733.0                 |
| TPM firmware valid                   |        | Yes                           |
| TPM operation mode                   |        | Operational                   |
| TPM platformAuth                     |        | Empty Buffer                  |
| Remaining updates                    |        | 1255                          |
| Remaining updates (same version)     |        | 256                           |
| New firmware valid for TPM           |        | Yes                           |
| TPM family after update              |        | 2.0                           |
| TPM firmware version after updat     | e :    | 16.24.19084.0                 |
|                                      |        |                               |
| Preparation steps:                   |        |                               |
| TPM2.0 policy session created to     | autho  | orize the update.             |
| DO NOT TURN OFF OR SHUT DOWN THE SY  | STEM D | URING THE UPDATE PROCESS!     |
| De net telle ett ok bhot bonk the bi |        |                               |
| Updating the TPM firmware            |        |                               |
| Completion: 46 %                     |        |                               |

Page 8/12

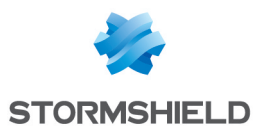

- 2. Wait several moments.
- 3. Once the update is complete, run this command to stop the SNS firewall: reset -s

#### Do not remove the USB drive.

```
Updating the TPM firmware ...
Completion: 100 %
TPM Firmware Update completed successfully.
A system restart is required before the TPM can enter operational mode again.
FSO:\> reset -s
```

- 4. Unplug the SNS firewall's electrical power supply (or both if the SNS firewall has redundant power supply modules).
- 5. Wait 10 seconds, then plug in the electrical power cord(s) to start the SNS firewall.
- 6. The command u.nsh will be automatically run. Ensure that the TPM has been updated by checking the version number indicated next to the **TPM firmware version**.

```
NOTE
If the console display remains frozen, quit the session on the terminal emulator, and
open a new one. If the problem persists, quit and open a session again until the
display recovers.
If the result of the u.nsh command fails to appear, you can manually run this
command in the console.
So:\> u.nsh
So:\> TPMFactoryUpd -update tpm20-emptyplatformauth -firmware TPM20_16.24.19084
0_R1.BIN
```

| Infineon Technologies AG TPMFactoryUpd   | l Ver 02.03.4566.00 * |
|------------------------------------------|-----------------------|
| ****************                         |                       |
|                                          |                       |
|                                          |                       |
| TPM update information:                  |                       |
|                                          |                       |
| TPM family : 2                           | .0                    |
| TPM firmware version : 1                 | 6.24.19084.0          |
| TPM firmware valid : Y                   | es                    |
| TPM operation mode : O                   | perational            |
| TPM platformAuth : E                     | mpty Buffer           |
| Remaining updates : 1                    | .254                  |
| Remaining updates (same version) : 2     | 56                    |
| New firmware valid for TPM : Y           | les                   |
|                                          |                       |
| The current TPM firmware version is alre | ady up to date!       |
| 30:\>                                    |                       |

#### Enabling the TPM and Secure Boot on the SNS firewall

1. Run this command to restart the SNS firewall: reset

#### Unplug the USB drive once the SNS is powered off.

- 2. Once the SNS firewall starts up, immediately press **[Del]** several times to stop its startup sequence.
- 3. In the Advanced tab, select Trusted Computing and press [Enter].

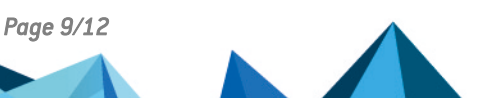

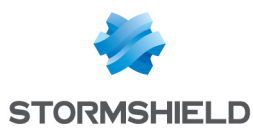

4. Change the status of the Security Device Support parameter to Enabled.

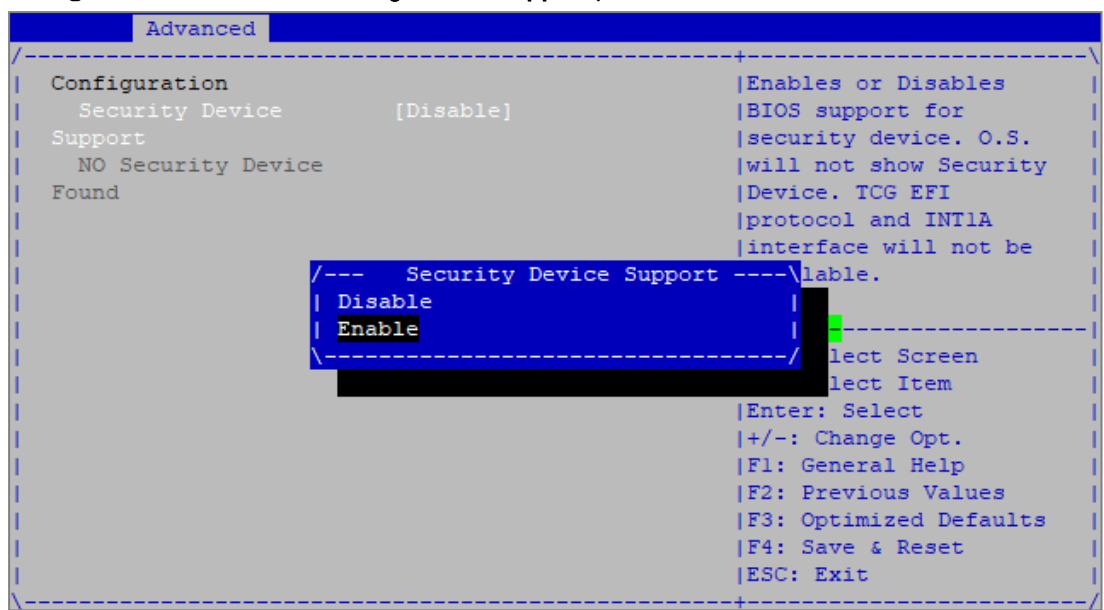

- 5. Press [Esc] and go to the Security tab.
- Enable Secure Boot. To do so, go to the technical note Managing Secure Boot in SNS firewalls' UEFI, by specifically following the steps regarding the Security tab on your SNS firewall model.

#### IMPORTANT If an *Install factory defaults* window appears while these steps are being executed, select **No** and press [Enter]. Otherwise, changes to the Security Device Support parameter will be lost, and the TPM will remain disabled.

Once you have completed the steps regarding the **Security** tab, resume the steps below.

- 7. Press [Esc] and go to the Save & Exit tab.
- 8. Select Save Changes and Reset and press [Enter].
- 9. In the Save & Reset window, select Yes then press [Enter].

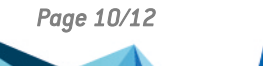

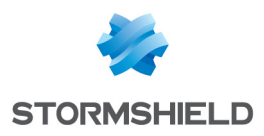

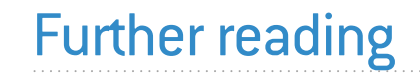

Additional information and answers to some of your questions may be found in the **Stormshield knowledge base** (authentication required).

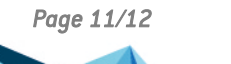

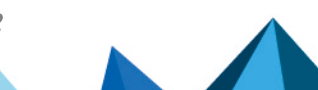

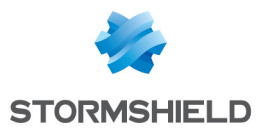

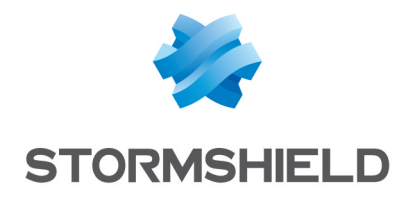

documentation@stormshield.eu

All images in this document are for representational purposes only, actual products may differ.

Copyright © Stormshield 2025. All rights reserved. All other company and product names contained in this document are trademarks or registered trademarks of their respective companies.

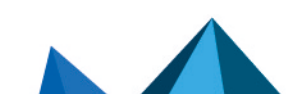